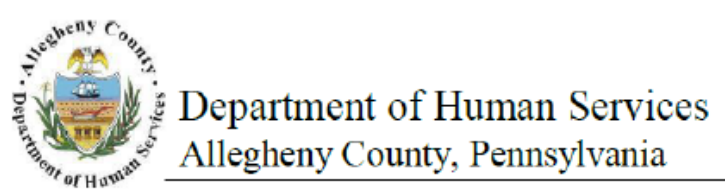

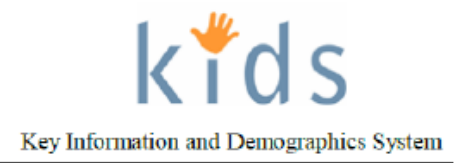

# **Abscondence Request - Job Aid**

The *Abscondence Request* screen is used by Contracted Placement and Non-Placement Providers to document when a child absconds from their home or a placement facility.

## Abscondence Request screen

| Department<br>Allegheny Co                                                                   | of Human Services<br>unty, Pennsylvania                                                    |                                                    | Key Information and Demographics System |
|----------------------------------------------------------------------------------------------|--------------------------------------------------------------------------------------------|----------------------------------------------------|-----------------------------------------|
| Referral Case Provider A                                                                     | dmin                                                                                       |                                                    | Help Loqout Case 🔽 🥯                    |
| Case Q Client Q Client List   Summary                                                        | General Info   Demographics D Relationships   Employment/Education D Health                | 3 More 9                                           |                                         |
| Organizer Focus History A<br>In Focus *                                                      | bscondence Request Denotes Required Fields ** Denotes Half-Mandatory Fields ‡Denotes AFCAF | S Fields                                           |                                         |
| User Name:<br>Charges Facekin Crawford-DCW                                                   | Abscondence Report                                                                         |                                                    |                                         |
| Entity Type:<br>Case<br>Entity Name:<br>Hillow<br>Entity ID:                                 | Staff Name                                                                                 | Attachment Date                                    | Absconded Date Returned Date            |
| 4/10/<br>Entity Type:<br>Clent<br>Entity Name:<br>SERVICETEST HILLOW<br>Entity TD:<br>849802 |                                                                                            |                                                    |                                         |
| В                                                                                            | Request Information                                                                        |                                                    |                                         |
|                                                                                              | Primary Worker Unit/Supervisor Parms-ERO, Tracy K. Auberle-UNIT/52335                      | Entered By<br>Crawford-PCW, Charon                 | Requested By                            |
| C                                                                                            | Abscondence Details                                                                        |                                                    |                                         |
|                                                                                              | Date " Date of Latest Attachment                                                           | Time*<br>C AM C PM<br>Date of Latest Vacate Attach | ment                                    |
| D                                                                                            | Physical Characteristics                                                                   |                                                    |                                         |
|                                                                                              | Eyes Skin Tone Relative Resource                                                           | Height Weigh<br>Feet Inches Lbs.                   | nt<br>Oz.                               |
|                                                                                              | Hair Color Physical Build                                                                  | been diagnosed by a suplified are                  | forcional+                              |
|                                                                                              |                                                                                            | been diagnosed by a quaimed pro                    | ICSSIONAL*                              |
|                                                                                              | Details of Abscondence (Clothing, Special Marking and Additional Information               | n)*                                                |                                         |
|                                                                                              | Description                                                                                | Y                                                  |                                         |
| _                                                                                            | Description     Health Problems                                                            |                                                    |                                         |
| E                                                                                            | Medications Medication Name, Dosage, and Frequency Specie                                  | al Instructions                                    | Medication's Purpose                    |
|                                                                                              |                                                                                            |                                                    |                                         |
| F                                                                                            | Nissing Person Report                                                                      |                                                    |                                         |
|                                                                                              | Report# Date                                                                               | Time                                               | C AM C PM                               |
|                                                                                              | Reporter Specify                                                                           |                                                    |                                         |
| G                                                                                            | Client Returned<br>Returned Date                                                           |                                                    |                                         |
|                                                                                              | New Approval People\Places Cancel                                                          |                                                    |                                         |

- 1. Bring the Case and Client in to focus form the *My Services* screen.
- 2. Navigate to the Abscondence Request screen.
  - a. Case > Client > Abscondence Request

- 3. Complete the required and applicable fields in the sections of the screen.
- 4. Click the **[Save]** button to save the record.
- 5. Click the **[Approval]** button to submit for Supervisor approval.
  - *i.* TIP: The Approval request will be sent to the CYF or JPO Supervisor.
- 6. Enter the *Returned Date* when the Abscondence has ended.
- 7. Click the **[Save]** button.
- 8. Click the **[New]** button to create a new Abscondence record.
  - *i.* TIP: A new abscondence cannot be documented until an open abscondence has ended with the entry of the Returned Date.
  - *ii.* TIP: The Returned Date is not required to be completed to have the request approved.

# Completing the Abscondence screen – Abscondence Report section (A)

- 1. The *Abscondence Report* section displays details of the abscondence and attachment, when applicable, for the child in focus.
  - a. Staff Name displays the name of the worker who documented the Abscondence.
  - b. When the CYF Caseworker requests the Attachment, the date of the Attachment is displayed in *Attachment Date*.
  - c. Abscondence Date is the Date captured in the Abscondence Details section.
  - d. The *Return Date* is displayed when the Abscondence is ended by capturing the *Returned Date* and saving the record.

### Completing the Abscondence screen – Request Information section (B)

- 1. The *Primary Worker* field displays the name of the assigned CYF caseworker.
- 2. The Unit/Supervisor field displays the unit and supervisor of the assigned CYF caseworker.
- 3. Entered by displays the name of the logged in user that is entering the Abscondence Request.
- 4. Select the role of the person for the *Requested By* field.

# Completing the Abscondence screen – Abscondence Details section (C)

- 1. Enter the *Date* of the child absconded.
- 2. Enter the *Time* the child Absconded.
- 3. Select the AM or PM radio button.
- 4. The Date of Latest Attachment is displayed with the date Attachment is granted.
- 5. The *Date of Latest Vacate Attachment* is displayed when the CYF Caseworker requests to Vacate the Attachment.

Completing the Abscondence screen – Physical Characteristics section (D)

- 1. The following fields populate from the *Other* tab of the Client's *General Info* screen:
  - a. Eyes
  - b. Skin Tone
  - c. Relative Resource
  - d. Height Feet and Inches
  - e. Weight Lbs. and Ozs.
  - f. Hair Color
  - g. Physical Build
  - h. The client has a Handicap that has been diagnosed by a qualified professional?
- 2. Enter the *Details of Abscondence*.
- 3. Click the check box to indicate the child is a *Suicide Risk*. Enter narrative *Details* of the risk, if applicable.
- 4. Click the check box to indicate the child has *Health Problems*. Enter narrative *Details* of the health problems, if applicable.

Completing the Abscondence screen – Medications section (E)

1. The information displayed in the *Medications* section is captured on the Client's *Medication* screen located in the *Health* grouping of screens.

### Completing the Abscondence screen – Missing Person Report section (F)

- 1. Enter the *Report #*.
- 2. Enter the *Date* of the Missing person report.
- 3. Enter the *Time* of the report. Select the *AM* or *PM* radio button.
- 4. Select the role of the *Reporter*.
  - i. TIP: if 'Other' is selected for Reporter, the Specify field becomes active and required.

Completing the Abscondence screen – Client Returned section (G)

- 1. Enter the *Returned Date* of the client.
- 2. Click the **[Save]** button to save the entry.

Completing the People/Places Information pop-up

The *People/Places Information* pop-up is used to capture information on locations or people that the child may go to if they abscond. If the child were to abscond again, this screen will display previously captured People/Places information.

- 1. Click the [People/Places] button.
- 2. Click the Person or Place radio button.
- 3. If Person radio button is clicked, select the Relationship from the dropdown list.
- 4. Enter the Name of the Person or Place.
- 5. Enter the *Phone* number of the Person or Place.
- 6. Enter the Address of the Person or Place.
- 7. Enter any *Comments* about the Person or Place.
- 8. Click the [Save] button to save the entries.
- 9. Click the [Cancel] button to close the *People/Places Information* pop-up.

#### For more information...

For assistance, please contact the Allegheny County Service Desk at <u>ServiceDesk@AlleghenyCounty.US</u> or call 412-350-HELP (4357). Select Option 2 for the DHS Service Desk. To access the Self Service Tool go to <u>http://servicedesk.alleghenycounty.us</u>

This job aid and additional user materials are located on the DHS Amazon site at: <a href="http://dhswbt.s3.amazonaws.com/KIDSJobAids/index.htm">http://dhswbt.s3.amazonaws.com/KIDSJobAids/index.htm</a>